## Connect to the NFS to set video recording and snapshot

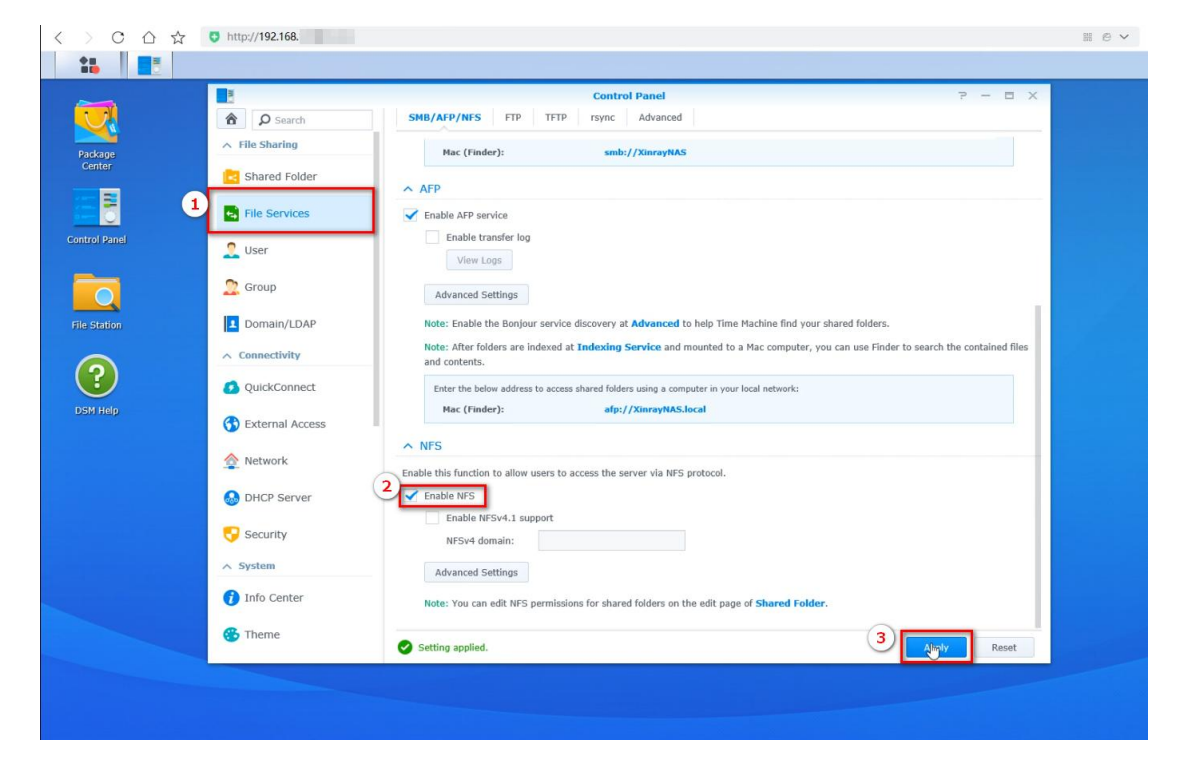

1. Configure NAS server parameters as required

- 2. Choose the right Camera
- 2.1. The device must support NFS Settings

|          | Live           | Playba  | ck         | Alarm         | Configuration  |         |         |      |  |
|----------|----------------|---------|------------|---------------|----------------|---------|---------|------|--|
|          |                | 100.000 |            |               |                |         |         |      |  |
|          |                |         | Storage Co | onfig         |                |         |         |      |  |
|          |                |         |            |               |                |         |         |      |  |
| 0        | Camera         |         | Local St   | orage         |                |         |         |      |  |
| <b>(</b> | Network        |         | 🗹 Mem      | iory Card & l | JSB            |         |         |      |  |
|          |                |         | Network    | c Storage     |                |         |         |      |  |
| ¢₿Þ      | PTZ            |         | NFS        |               |                |         |         |      |  |
| "[]"     | Event          |         | Allow Ov   | verwrite      | Yes            | v       | ĺ       |      |  |
|          | Storage        |         | Max Rec    | ord Time      | 10             | ¥       | Minutes |      |  |
| -        |                |         |            |               | Disable        |         | r.      |      |  |
|          | General Config |         | Time-La    | pse           | Disable        | v       | k<br>   |      |  |
|          |                |         |            |               | Reset Defaults | Refresh |         | Save |  |
|          |                |         |            |               |                |         |         |      |  |
| 밑        | System         |         |            |               |                |         |         |      |  |
| Û        | Information    |         |            |               |                |         |         |      |  |
| 0        |                |         |            |               |                |         |         |      |  |

2.2. Setting NFS Parameters on the Device

|      | Live                              | Playback | Alarm             | Configuration  |           |      |
|------|-----------------------------------|----------|-------------------|----------------|-----------|------|
|      |                                   | Storage  | Config            |                |           |      |
| 0    | Camera                            | Local    | Storage           |                |           |      |
| Ð    | Network                           | Me Me    | emory Card & U    | ISB            |           |      |
| ٩    | PTZ                               |          | s<br>S            |                |           |      |
| "[]" | Event                             | NFS S    | erver             | 192.168.1.139  |           |      |
| ٢    | Storage                           | Allow    | Path<br>Overwrite | Ves            |           |      |
| 7    | General Config                    | Max R    | ecord Time        | 10             | ✓ Minutes |      |
|      | Schedule Record<br>Device Manager | Time-    | Lapse             | Disable        | ~         |      |
| Q    | System                            |          |                   | Reset Defaults | Refresh 2 | Save |
| (j)  | Information                       |          |                   |                |           |      |
|      |                                   |          |                   |                |           |      |

## 3. Set recording and snapshot parameters

| 24    | C - I     | a second second s | the second second Processor | the second second second | -1 4 - 4 1 |            | the second second second second |      |
|-------|-----------|----------------------------------------------------------------------------------------------------|-----------------------------|--------------------------|------------|------------|---------------------------------|------|
|       | Select an | annronriate                                                                                                    | recording                   | neriod an                | α ςρτ τηρ  | CONTINUOUS | recording                       | mode |
| J. I. | Juicet un | appropriate                                                                                                    | recording                   | periou un                |            | continuous | recording                       | mouc |
|       |           |                                                                                                    |                             | 1                        |            |            |                                 |      |

| Live            | Playback Alarm 👥 Configuration |       |
|-----------------|--------------------------------|-------|
|                 | Schedule Record                |       |
| 🙆 Camera        | 2 0 2 4 6 8 10 12 14 16 18 20  | 22 24 |
| Retwork         | Sunday                         | All   |
| ⊲ô⊳ PTZ         | Monday<br>Tuesday              | All   |
| "O" Event       | Vednesday                      |       |
| E Even          | Thursday                       | All   |
| 1 Storage       | Friday                         | All   |
| General Config  | Saturday                       | All   |
| Device Manager  |                                |       |
| 🖵 System        | Record     Snapshot            |       |
| (j) Information | Video Stream Main Stream 🗸     |       |
|                 | Media Format MP4               |       |
|                 | Reset Defaults Refresh 4 Save  |       |
|                 | Reset Defaults Reflesh Save    |       |
|                 |                                |       |

Network storage status display mount

|      | Live                                  | Playback | Alarm                             | Configuration                     |  |
|------|---------------------------------------|----------|-----------------------------------|-----------------------------------|--|
|      |                                       | De       | vice Manager                      |                                   |  |
| 0    | Camera                                |          | SD 1                              |                                   |  |
| Ð    | Network                               |          | Status                            | Not Mount                         |  |
| 400  | PTZ                                   |          | SD 2<br>Status                    | Not Mount                         |  |
| "[]" | Event                                 |          | USB Storage Device                |                                   |  |
| ۲    | Storage                               |          | Status                            | Not Mount                         |  |
|      | General Config                        |          | Network Storage Dev               | ice                               |  |
| Q    | Schedule Record Device Manager System |          | Status<br>Total Size<br>Used Size | Mount<br>5673260 MB<br>1987559 MB |  |
| (j)  | Information                           |          | Free Size<br>Used Percentage      | 3685701 MB<br>35 %                |  |
| The  | video is stored                       | on the   | server                            |                                   |  |

| ,   | 网络 | ቔ > 192.168.1.139 > nfs > cam | era > EF00000000F9C6DD > s | chedule > 202401 | 23       |
|-----|----|-------------------------------|----------------------------|------------------|----------|
| 139 | ^  | 名称                            | 修改日期                       | 类型               | 大小       |
| is. |    | 202337-av-1.mp4               | 2024/1/23 20:23            | MP4 文件           | 3,120 KB |

| Live            | Playback | Aları        | n        | Config    | uration   |          |         |        |       |    |    |    |    |    |     |  |
|-----------------|----------|--------------|----------|-----------|-----------|----------|---------|--------|-------|----|----|----|----|----|-----|--|
|                 | Sci      | nedule Recor | d        |           |           |          |         |        |       |    |    |    |    |    |     |  |
| 🙆 Camera        | 2        | 1            | -<br>) 2 | 2 4       | 6         | 8        | 10      | 12     | 14    | 16 | 18 | 20 | 22 | 24 |     |  |
| Retwork         |          | Sunday       |          |           |           |          |         |        |       |    |    |    |    |    | All |  |
| dos PTZ         |          | Tuesday      | 4        |           |           |          |         |        | _     |    |    |    |    |    |     |  |
| "∩" Event       |          | Wednesday    |          | _         |           |          |         |        |       | _  |    |    |    |    | All |  |
| Event           |          | Thursday     |          |           |           |          |         |        |       |    |    |    |    |    | All |  |
| Storage         |          | Friday       |          |           |           |          |         |        |       |    |    |    |    |    | All |  |
| General Config  |          | Saturday     |          |           |           |          |         |        |       |    |    |    |    |    | All |  |
| Device Manager  | 3        | V Fnable     |          |           |           |          |         |        |       |    |    |    |    |    |     |  |
| 📮 System        |          | Record       | I        | 🔵 Sna     | pshot     |          |         |        |       |    |    |    |    |    |     |  |
| (j) Information |          | Video Str    | eam      |           | Mai       | in Strea | m       | ~      |       |    |    |    |    |    |     |  |
| Ŭ               |          | Media Fo     | ormat    | a         | JPC<br>60 | 3        | Sarr    | ×      | 36001 |    |    |    |    |    |     |  |
|                 |          |              | id To FT | P 🔲 Se    | nd Email  |          | 360     | nus (1 | 3000J |    |    |    |    |    |     |  |
|                 |          |              | Res      | et Defaul | ts        |          | Refresh | 4      |       | Sa | ve |    |    |    |     |  |

## 3.2 Select an appropriate snapshot period and set the continuous snapshot mode

Network storage status display mount

|      | Live            | Playback | Alarm                | Configuration |  |
|------|-----------------|----------|----------------------|---------------|--|
|      |                 |          |                      |               |  |
|      |                 | De       | evice Manager        |               |  |
| 0    | Camera          |          | SD 1                 |               |  |
| Ð    | Network         |          | Status               | Not Mount     |  |
| ⊲⊜⊳  | PTZ             |          | SD 2                 | Not Mount     |  |
| "[]" | Event           |          | USB Storage Device   |               |  |
| ۲    | Storage         |          | Status               | Not Mount     |  |
|      | General Config  |          | Network Storage Devi | ce            |  |
|      | Schedule Record |          | Status               | Mount         |  |
|      | Device Manager  |          | Total Size           | 5673260 MB    |  |
| Q    | System          |          | Used Size            | 1987559 MB    |  |
| Ô    | Information     |          | Free Size            | 3685701 MB    |  |
|      |                 |          | Used Percentage      | 35 %          |  |
|      |                 |          |                      |               |  |
|      |                 |          |                      |               |  |

Store successive snapshots to the server (snapshot picture is the main stream)

| > 🕅    | 络 > 192.168.1.139 > nfs > camera | > EF00000000F9C6DD | schedule 20240 | 123    |
|--------|----------------------------------|--------------------|----------------|--------|
| .139 ^ | 名称                               | 修改日期               | 类型             | 大小     |
| 55     | a20240123_202615_234.jpg         | 2024/1/23 20:26    | JPG 图片文件       | 567 KB |
|        | a 20240123_202515_202.jpg        | 2024/1/23 20:25    | JPG 图片文件       | 568 KB |

3.3 Set intelligent detection to trigger recording and snapshot

## Turn off continuous recording

|             | Live            | Playback Ala          | rm  | 6       | onfigu   | ration |   |         |    |    |     |    |    |    |    |     |
|-------------|-----------------|-----------------------|-----|---------|----------|--------|---|---------|----|----|-----|----|----|----|----|-----|
|             |                 | Schedule Reco         | ord |         |          |        |   |         |    |    |     |    |    |    |    |     |
| 0           | Camera          |                       | 0   | 2       | 4        | 6      | 8 | 10      | 12 | 14 | 16  | 18 | 20 | 22 | 24 |     |
| Ð           | Network         | Sunday<br>Monday      | -   |         |          |        |   |         |    |    |     |    |    |    |    | All |
| <b>4</b> ∯Þ | PTZ             | Tuesday               |     | -       |          | -      |   |         |    | -  | _   | -  |    |    |    | All |
| "[]"        | Event           | Wednesday<br>Thursday |     |         |          |        |   |         |    |    |     |    |    |    |    | All |
| ٢           | Storage         | Friday                |     |         |          |        |   |         |    |    |     |    |    |    |    |     |
|             | General Config  | Saturday              |     |         |          |        |   |         |    |    |     |    |    |    |    | All |
|             | Schedule Record |                       |     |         |          |        |   |         |    |    |     |    |    |    |    |     |
|             |                 | 1 🔳 Enable            |     |         |          |        |   |         |    |    |     |    |    |    |    |     |
| Q           | System          |                       |     | Reset [ | Defaults | s      | F | Refresh | 2  |    | Sav | /e |    |    |    |     |
| (j)         | Information     |                       |     |         |          |        |   |         | 2  |    |     |    |    |    |    |     |

Enable intelligent detection - Trigger recording and snapshot -Set the trigger time - Save

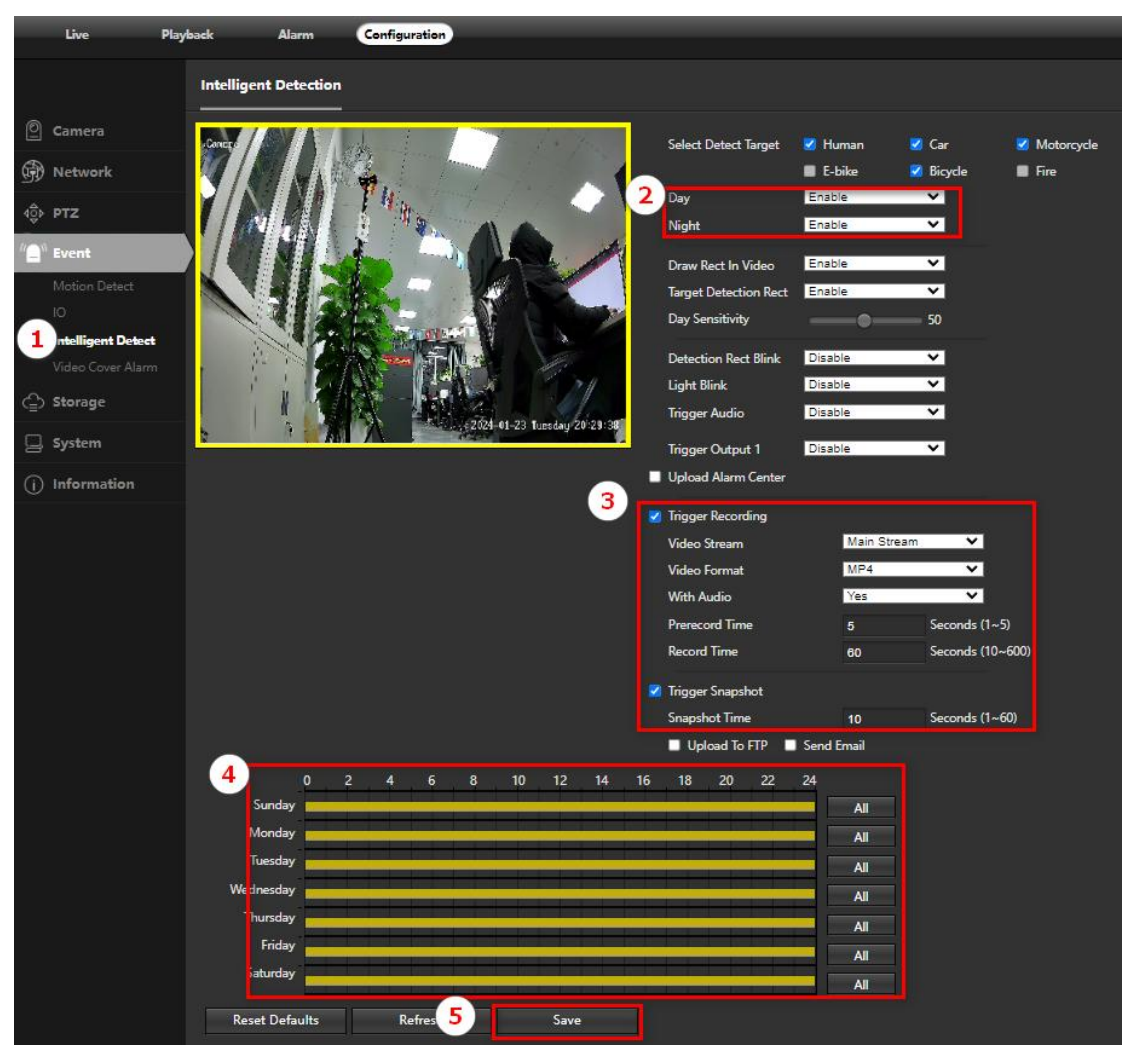

The mount is displayed when the alarm is triggered

|          | Live            | Playback | Alarm               | Configuration |  |
|----------|-----------------|----------|---------------------|---------------|--|
|          |                 |          |                     |               |  |
|          |                 | De       | evice Manager       |               |  |
| 0        | Camera          |          | SD 1                |               |  |
| <b>M</b> | Network         |          | Status              | Not Mount     |  |
| ⊲ĝ⊳      | PTZ             |          | SD 2                | No. Marine    |  |
| "[]"     | Event           |          |                     | Not Mount     |  |
| ۲        | Storage         |          | Status              | Not Mount     |  |
|          | General Config  |          | Network Storage Dev | rice          |  |
|          | Schedule Record |          | Status              | Mount         |  |
|          | Device Manager  |          | Total Size          | 5673260 MB    |  |
|          | System          |          | Used Size           | 1987590 MB    |  |
| (j)      | Information     |          | Free Size           | 3685670 MB    |  |
|          |                 |          | Used Percentage     | 35 %          |  |
| _        |                 |          |                     |               |  |
|          |                 |          |                     |               |  |

The server also has trigger intelligence videos and snapshots of events (snapshots are substreams)

| <mark> </mark> > Ø | 緍 > 192.168.1.139 > nfs > camera | > EF00000000F9C6DD > n | notion > 20240123 |          |
|--------------------|----------------------------------|------------------------|-------------------|----------|
| 1.139 ^            | 名称                               | 修改日期                   | 类型                | 大小       |
| ss                 | 203146-av-1.mp4                  | 2024/1/23 20:32        | MP4 文件            | 8,837 KB |
| 6                  | a20240123_203151_803.jpg         | 2024/1/23 20:31        | JPG 图片文件          | 46 KB    |

3.4 Set motion detection to trigger recording and snapshot Turn off continuous video and turn off intelligent events

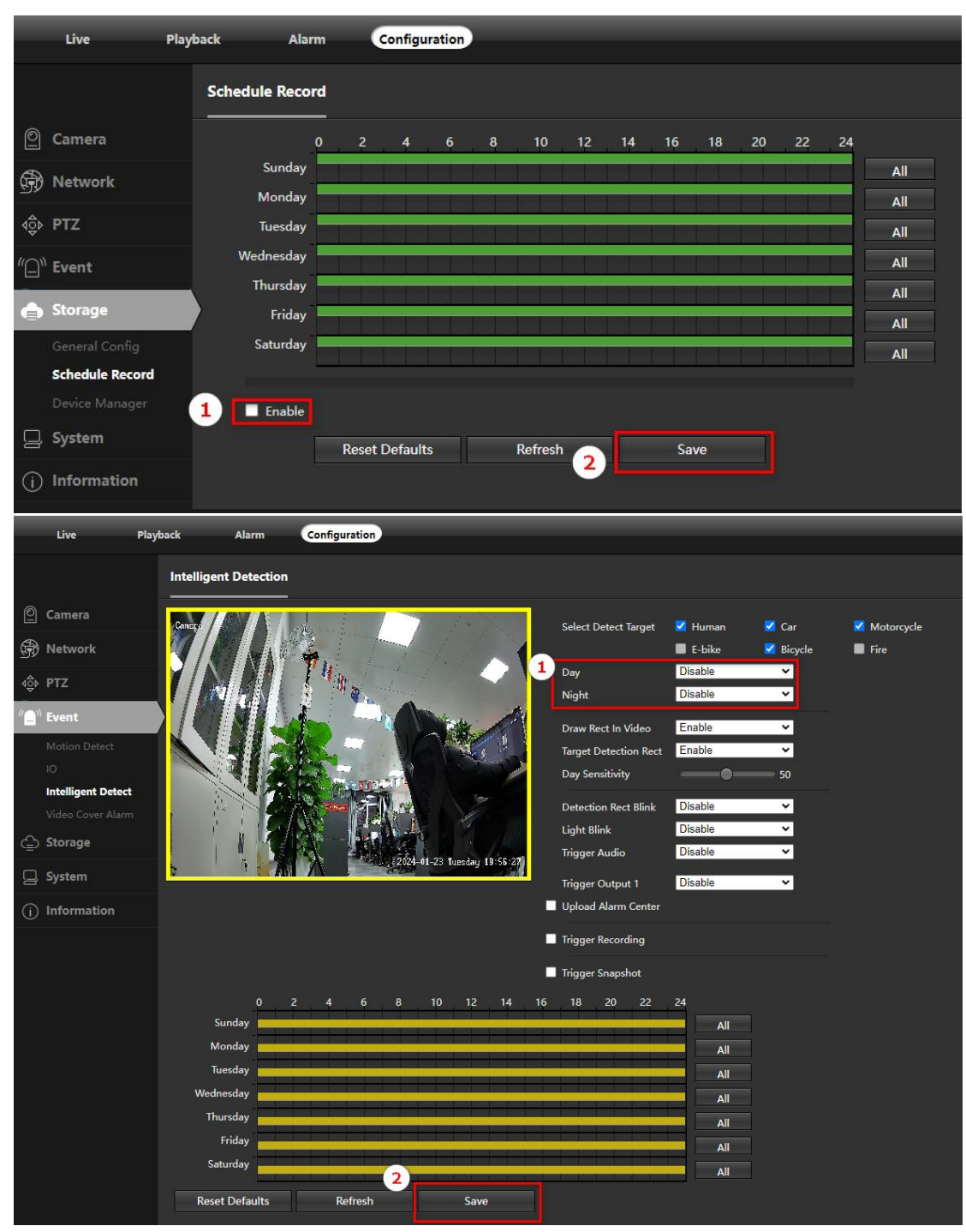

Enable motion detection and check trigger recording and snapshot

|    | Live                                                                                                    | Playback | Alarm                                                                                                    | Configuration                                                            |                                                                                                    |        |
|----|----------------------------------------------------------------------------------------------------|----------|----------------------------------------------------------------------------------------------------|--------------------------------------------------------------------------|----------------------------------------------------------------------------------------------------|--------|
|    |                                                                                                    | Mo       | tion Detect                                                                                                    |                                                                          |                                                                                                    |        |
| 0  | Camera                                                                                                    | 2 🛛      | Enable                                                                                                    |                                                                          |                                                                                                    |        |
| Ð  | Network                                                                                                    |          | Schedule                                                                                                    | Setu                                                                     | p                                                                                                    |        |
| ₫₽ | PTZ                                                                                                    |          | Detection Area                                                                                                    | Setu                                                                     | p                                                                                                    |        |
|    | Event<br>Motion Detect<br>IO<br>Intelligent Detect<br>Video Cover Alarm<br>Storage<br>System<br>Information | 3        | Trigger Recording<br>Video Stream<br>Video Format<br>With Audio<br>Prerecord Time<br>Record Time<br>Trigger Snapshot<br>Presnapshot Time<br>Upload To FTP<br>Trigger Output 1<br>Light Blink<br>Upload Alarm Center | Main Stream<br>MP4<br>Yes<br>5<br>60<br>5<br>10<br>Send Email<br>Disable | <ul> <li>✓</li> <li>✓</li> <li>Seconds (1~5)</li> <li>Seconds (1~5)</li> <li>Seconds (1~60)</li> </ul> |        |
|    |                                                                                                    |          | Trigger Audio                                                                                                    | Reset Defaults                                                           | Refresh                                                                                                | 4 Save |

The mount is displayed when the alarm is triggered

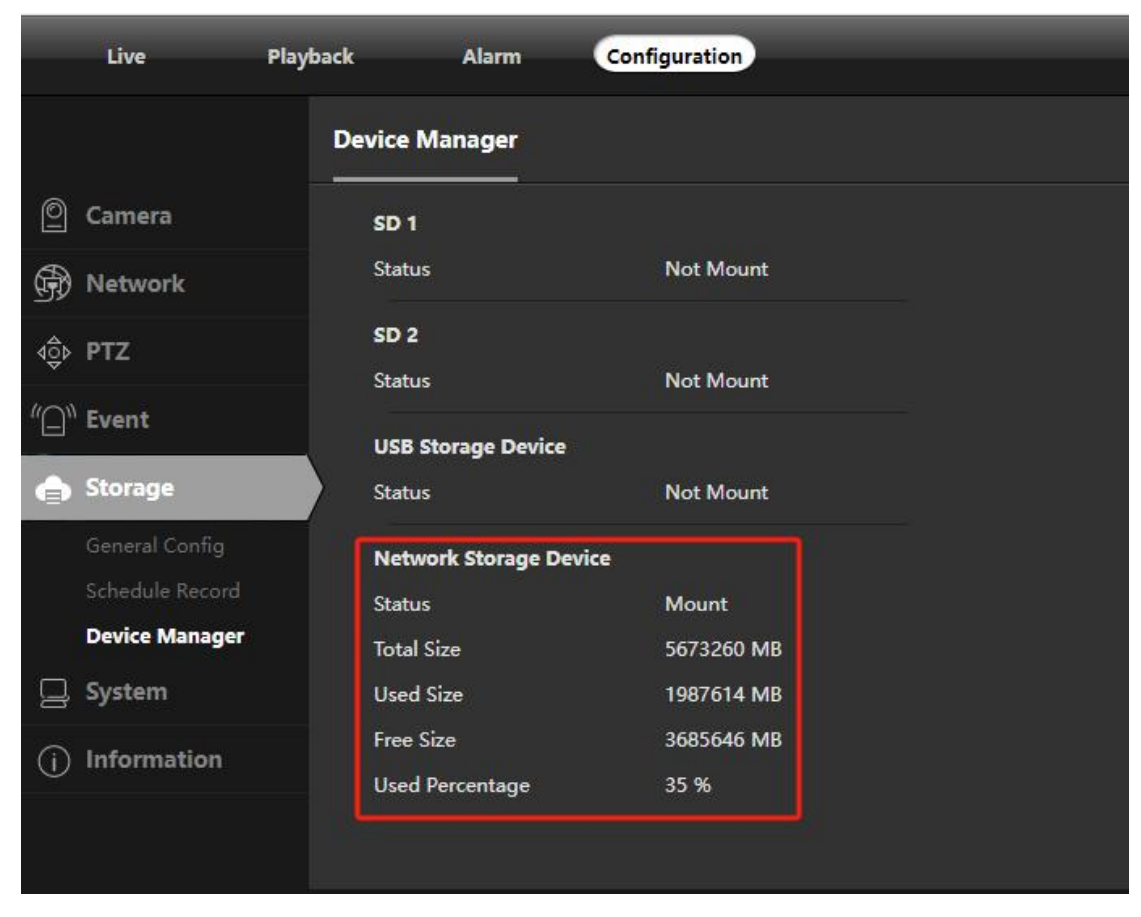

There are also motion detection triggered videos and snapshots on the server (snapshots are substreams)

| A + 1  | 路 > 192.168.1.139 > nfs > camera | > EFO    | 0000000F9C6DD   | motion > 20240123 |           |
|--------|----------------------------------|----------|-----------------|-------------------|-----------|
| .139 ^ | 名称                               | ▼ 修改日期 ~ |                 | 类型                | 大小        |
| ss     | 203629-av-1.mp4                  |          | 2024/1/23 20:37 | MP4 文件            | 10,900 KB |
| í i    | a 20240123_203701_947.jpg        |          | 2024/1/23 20:37 | JPG 图片文件          | 42 KB     |
|        | 20240123_203701_947.jpg.ok       |          | 2024/1/23 20:37 | <b>OK</b> 文件      | 0 KB      |
|        | 🔂 20240123_203702_949.jpg        |          | 2024/1/23 20:37 | JPG 图片文件          | 42 KB     |